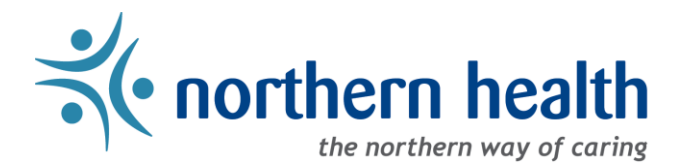

## mySchedule Manager Guide - How to View Unit Dashboard

## Introduction

The Unit Dashboard provides the next ten days of a units positions details, including shift duration, union, and either working, leave or unfilled status of the position.

## Instructions

1. Login to <u>mySchedule.northernhealth.ca</u> with your NH user account and ensure you have the Manager profile selected (profile selector is located at the top right of the screen):

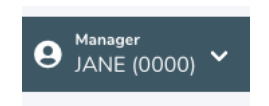

2. Click on the Scheduling menu and select Unit Dashboard:

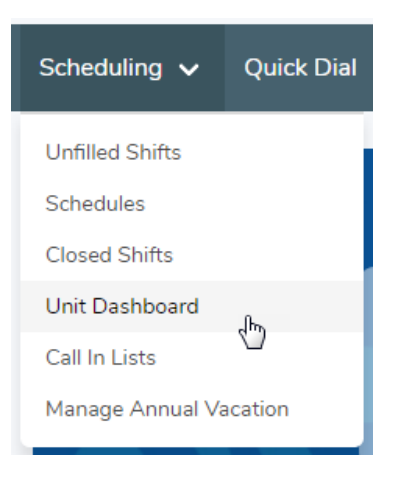

3. Select a Unit you wish to view and click on the **Submit** button:

| Unit Dashboard                 |   |
|--------------------------------|---|
| Please select a unit.<br>Unit* |   |
|                                | ~ |
| Submit                         |   |

4. You will be provided with a screen similar to the one below where you can view the next ten days of the selected units positions, including details of shift duration, union, shift icon, hours worked, unplanned, unfilled and/or on leave:

| 800 - NIR<br>PGR          | Norther          | n Interio        | or HS[     | DA - 300              | ) - NIR         | Staffi     | ng    |
|---------------------------|------------------|------------------|------------|-----------------------|-----------------|------------|-------|
| Fri Aug 30 Sat Aug 31     | Sun Sep 01 Mon S | ep 02 Tue Sep 03 | Wed Sep 04 | Thu Sep 05 Fri Se     | p 06 Sat Sep 07 | Sun Sep 08 |       |
| View Working Shifts Summa | ary              |                  |            |                       |                 |            |       |
| Duration                  | Union            | Job              | lcon       | Working<br>Reg + PREM | Unplanned       | Unfilled   | Leave |
| 05:00 - 07:00 PDT         | FACILITIES       | Staffing Clerk   | C 5        | 0                     | 0               | 0          | 1     |
| 05:00 - 13:00 PDT         | FACILITIES       | Staffing Clerk   | SC 5       | 2                     | 0               | 0          | 0     |
| 06:30 - 14:30 PDT         | FACILITIES       | Staffing Clerk   | A OR       | 0                     | 0               | 0          | 1     |
| 07:00 - 13:00 PDT         | FACILITIES       | Staffing Clerk   | C 5        | 0                     | 0               | 0          | 1     |
| 07:00 - 15:00 PDT         | FACILITIES       | Staffing Clerk   | Α7         | 1                     | 0               | 0          | 1     |

If you select the **View Working Shifts Summary** button (as shown above), you will see a summary of the day's shift:

## 300 - NIR Northern Interior HSDA - 300 - NIR Staffing PGR Fri Aug 30 Sat Aug 31 Sun Sep 01 Mon Sep 02 Tue Sep 03 Wed Sep 04 Thu Sep 05 Fri Sep 06 Sat Sep 07 Sun Sep 08

| Day            |           | Evening        |           | Night       | Night     |  |
|----------------|-----------|----------------|-----------|-------------|-----------|--|
| Occupation     | # Working | Occupation     | # Working | Occupation  | # Working |  |
| Staffing Clerk | 17        | Staffing Clerk | 3         | Night Total | 0         |  |
| Day Total      | 17        | Evening Total  | 3         |             |           |  |

5. If you have any questions, please contact mySchedule@northernhealth.ca